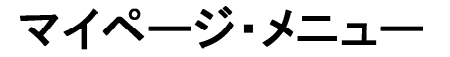

## 申し込み一覧説明

学習機会・イベントへの申し込みを確認(管理)できる機能です。 やまなしまなびネットにて申し込みを行った場合、この画面に蓄積されます。

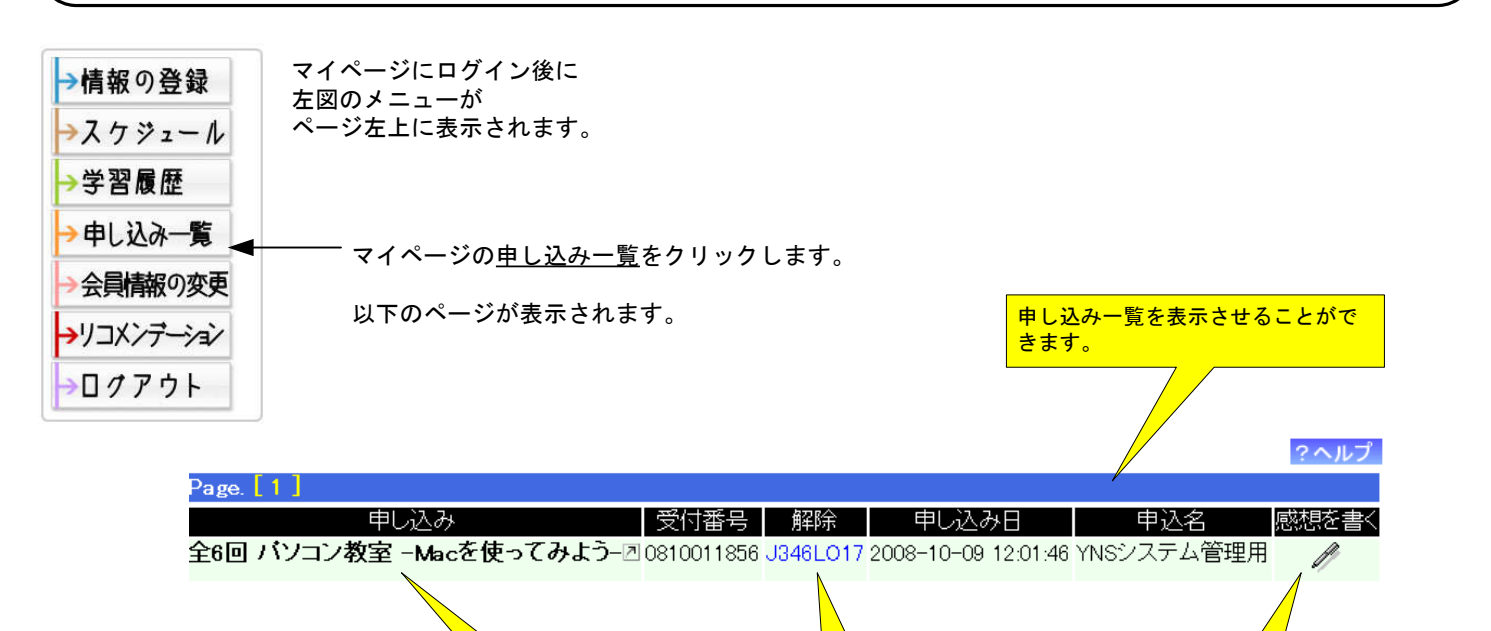

ここをクリックするこ とで申し込み情報の詳 細が表示出来ます。 ニこをクリックするこ とで申し込みの解除ペ ージへジャンプしま す。 参加した感想などを記録しておきたい場 合は、「感想を書く」列のペンをクリッ クしてください。 学習履歴の新規登録フォームが表示され ます。

申し込みを行った学習機会・イベントの情報は「申し込み」列をクリックすることにより確認することが出来ます。 (申し込みを行った情報に日付情報が登録されている場合は、スケジュールにも自動反映します)

## 申し込みの解除

講座等への申し込みを解除するページです。 申し込み時に表示、またはメールで送信された『受付番号』『解除番号』を下記に入力してください。

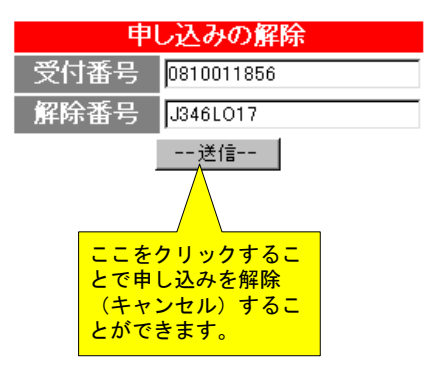

申し込み一覧 登録

| 甲込   |                 |          |                        |
|------|-----------------|----------|------------------------|
| 申込方法 | 以下の問合せ先から申込できます | ネットからの申込 | 現在、申し込みを受付中です!    申し込む |
|      |                 |          |                        |

学習機会・イベントの情報から「ネットからの申込」を行った場合に、申し込み一覧に登録されます。

. . .